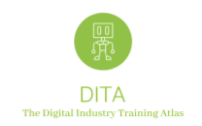

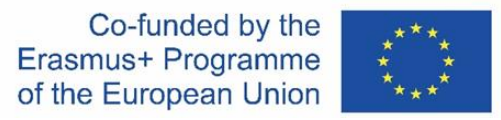

# **DITA ATLAS MAP Guidance for New Users 4.0**

The ERASMUS+ "Digital Industry Training Atlas" Map, shortly DITA ATLAS MAP, is a tool that enables the exchange of information among stakeholders, Training Providers and potential future students, offering information on relevant courses to increase skills and competences in the field of digital transformation in the European industry landscape.

In the IO1 phase of the project, a shortlist of Training Providers from Austria, Belgium, Germany, Italy, Spain and Portugal, have been identified by the DITA partners. In IO2 they have been approached to receive feedback on the first release of the platform which we are now adopting.

Additionally, we are asking to all the registered training providers to focus on identifying connections between complementary training offers based in different countries.

The DITA project will facilitate them to apply their current transnational cooperation schemes or to create new ones.

This area of work is a starting point to generate an added value and to develop future functionalities of the DITA ATLAS MAP.

Get to know more about DITA Project, visit our website <u>ditaproject.eu</u> or please contact us directly via <u>contact form</u>.

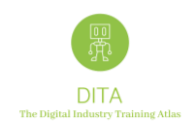

# Index

| 1     | Users and Credentials: Sign Up for a new user account3 |
|-------|--------------------------------------------------------|
| 2     | Log in5                                                |
| 2.1   | Create a new Organization and its Courses              |
| 2.1.1 | Creating a New Organisation:                           |
| 2.1.2 | Creating a New Course9                                 |
| 3     | Current Functionalities11                              |
| 3.1   | Search Courses11                                       |
| 3.2   | Search Training providers17                            |
| 3.3   | Organizations: Edit a Training Provider                |
| 3.4   | Organizations: Training Providers > Add Courses        |
| 3.5   | Organizations: Training Providers > Add Connections    |
| 4     | Conclusion24                                           |

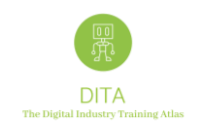

## 1 Users and Credentials: Sign Up for a new user account

The DITA ATLAS MAP is available for all potential stakeholders at the following Url / QR code <u>https://atlas.ditaproject.eu/atlas/map</u>

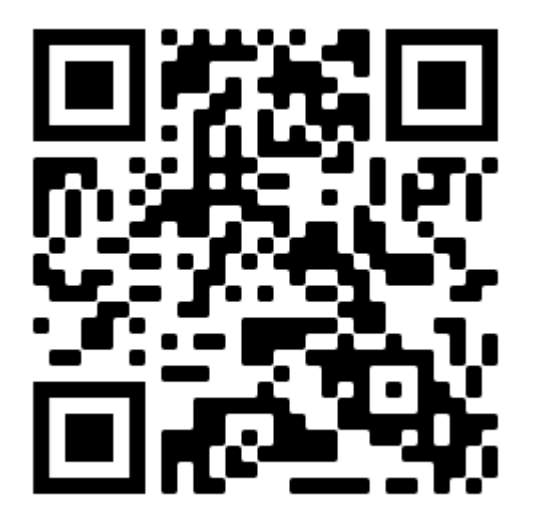

- Please take in mind that only training providers will be allowed to register their organisations and their courses.
- To publish a training programme or a course, a training provider first needs to create a new user account linked to the organisation.

To generate a new user account you need to "Sign Up" at the following web page <u>https://atlas.ditaproject.eu/atlas/sign-up</u> and filling the fields with the required data to identify the individual user and the training organization.

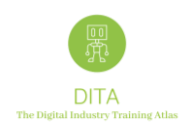

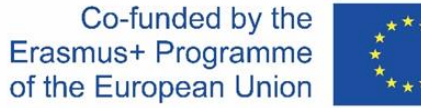

| With the support of the Erasmus+ Programme of the European Union | DIGITAL INDUSTRY TRAINING ATLAS |                                             |                                              | Q Search Training Providers | Map Login | Sign up |
|------------------------------------------------------------------|---------------------------------|---------------------------------------------|----------------------------------------------|-----------------------------|-----------|---------|
|                                                                  |                                 |                                             |                                              |                             |           |         |
|                                                                  |                                 | Sigr<br>Welcome! Please fill-in the fo      | n Up<br>orm to register your account.        |                             |           |         |
|                                                                  |                                 | First Name                                  | Organization Name                            |                             |           |         |
|                                                                  |                                 | Last Name                                   | Organization Address                         |                             |           |         |
|                                                                  |                                 | E-mail                                      | Organization Country                         |                             |           |         |
|                                                                  |                                 |                                             | VAT Number (with country code)               |                             |           |         |
|                                                                  |                                 | Please type a short description of your org | janization                                   |                             |           |         |
|                                                                  |                                 | I have read the Personal Data Processing    | g Information Notice and the Privacy Policy. |                             |           |         |
|                                                                  |                                 | Sigr                                        | n Up                                         |                             |           |         |
|                                                                  |                                 |                                             |                                              |                             |           |         |
|                                                                  |                                 | ~                                           |                                              |                             | -         |         |
|                                                                  |                                 | Privacy                                     | / Policy                                     |                             |           |         |

Figure 1 Sign-Up for the DITA ATLAS (Source: DITA, 2021)

Please remind to read the Personal Data Processing Information Notice and the Privacy Policy before flagging it and to click the "Sign Up" button. Please note that more than one user account can be linked to a training organization later on.

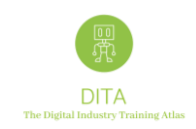

## 2 Log in

When your user account is created to login you need only to connect to <u>https://atlas.ditaproject.eu/atlas/sign-in</u> then insert your ID and password

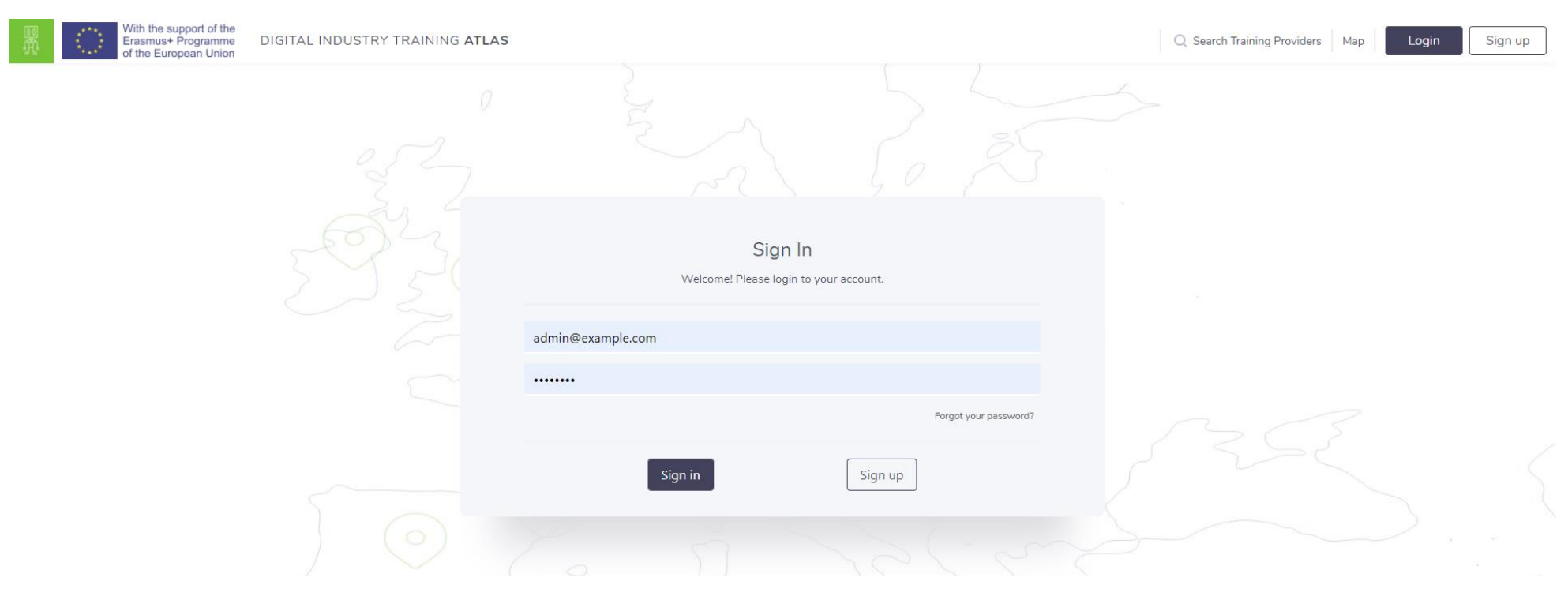

Figure 2 Sign-In to the DITA ATLAS (Source: DITA, 2021)

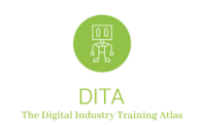

#### 2.1 Create a new Organization and its Courses

Please remember that the rule is always the following one: you first need to have an Organization "Training Provider" and then a Course.

You are not allowed to create a course without a new organization as "Training Provider".

#### 2.1.1 Creating a New Organisation:

(1) From the ATLAS map, to create a New Organization you have to click on "Training Providers"

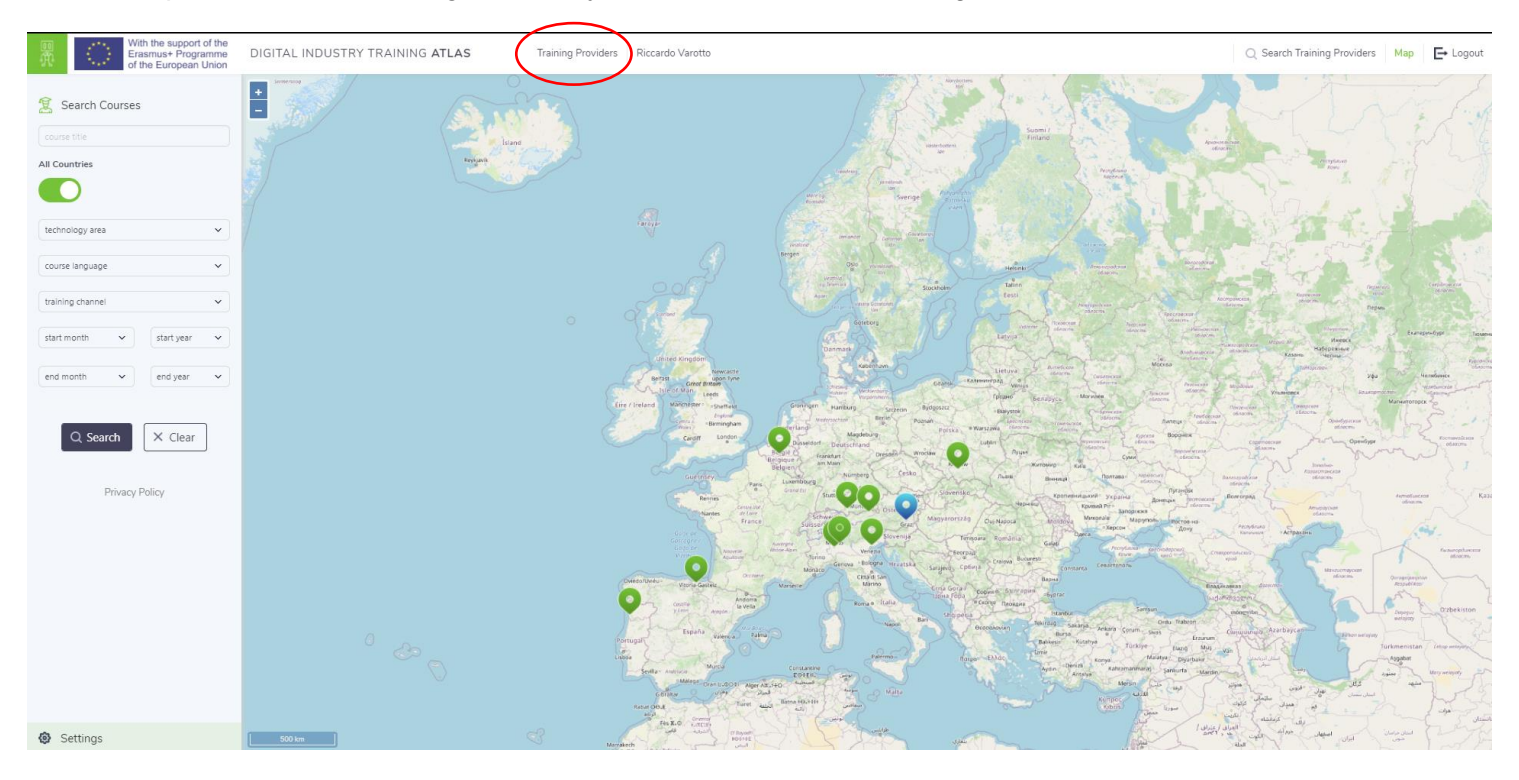

Figure 3 Overview of the DITA ATLAS & the Training Provider Link (Source: DITA, 2021)

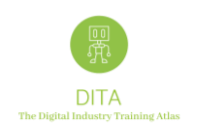

#### (2) Then click on the "ADD NEW +", to access the add new Training Provider feature.

| e<br>Fr | With the suppor<br>Erasmus+ Prog<br>of the European | t of the<br>ramme DIGITAL INDUSTRY T<br>a Union | RAINING ATLAS Training Providers Riccardo Varotto Q Search Tra                                                                                                    | iining Providers | Map 🗗 Logo   |
|---------|-----------------------------------------------------|-------------------------------------------------|----------------------------------------------------------------------------------------------------|------------------|--------------|
| P.D.    | 18 training                                         | providers                                       | find a training provide                                                                                                    | r 🙁 🔍 S          | earch        |
|         | ADD NEW +                                           | Training Provider Name                          | Training Provider Description                                                                                                    | Country Ap       | proved       |
|         | / 1                                                 | AFIL                                            | AFIL is an Italian private association, recognized by Lombardy Region as the regional technological cluster for Advanced<br>Manufacturing.                                                                                                    | Italy            | ~            |
|         | ∕∎                                                  | Bergamo Sviluppo                                | The Trainig Service Unit of the Chambers of Commerce of Bergamo.                                                                                                    | Italy            | ~            |
|         | ∕∎                                                  | CENTIMFE                                        | RTD Technological Center                                                                                                    | Portugal         | ~            |
|         | /1                                                  | Eurecat                                         | Eurecat is the leading Technology Centre in Catalonia, and the second largest private research organization in Southern Europe. With headquarters in Barcelona (Spain), the centre is the result of the merging process of the main Catalan Technology Centres, a process which started in 2015 and is still ongoing. Eurecat is currently participating in more than 70 EU funded collaborative projects, mainly in the Horizon 2020 Programme. It is also a strong player in the various R&D programmes sponsored by the Spanish and Catalan administrations with more than 160 ongoing projects. Technology transfer is another essential activity in Eurecat, with 36 international patents and 9 technology-based companies (eight in Spain and one in Latin America) started-up from the centre. | Spain            | ~            |
|         | ∕ ≣                                                 | Fachhochschule Kufstein                         | State-accredited university of applied sciences under decision of the Council of Universities of Applied Sciences (FHR), 2006                                                                                                    | Austria          | ~            |
|         | ∕≣                                                  | FH Campus 02                                    | University of Applied Sciences, study programmes for automation technologies                                                                                                    | Austria          | $\checkmark$ |
|         | ∕≡                                                  | Forschungszentrum Allgäu                        | The FZA coordinates research and cooperation across faculties and interdisciplinaryat Kempten University of Applied Sciences. Its the<br>central contact point of Kempten University of Applied Sciences for companies and other institutions in the region.                                                                                                    | Germany          |              |
|         | / 1                                                 | Heziketa TEknikoko Elkarte - HETEL              | HETEL is an association of 27 VET centres, located in the Basque Country.                                                                                                    | Spain            | ~            |
|         | ∕≡                                                  | H-Farm                                          | H-FARM's educational offer covers a wide age range, from 3 years old and up, ranging from small children to young professionals and senior managers, for a current total of over 2,300 students.                                                                                                    | Italy            | ~            |
|         | /1                                                  | Hochschule Kempten                              | The Professional School of Business & Technology is the competence center for postgraduate studies at Kempten University of<br>Applied Sciences. Application-oriented post-graduate studies have been designed for university graduates and experienced<br>practitioners who wish to increase their professional and personal competence, and who regard post-graduate studies as a life-long<br>process.                                                                                                    | Germany          | ~            |
| \$      | /1                                                  | Inovcluster                                     | InovCluster is an association with 180 members: Companies form the agroindustry sector and the agribusiness sector, Municipalities,<br>Universities and Polytechnic Institutes, R&D Institutions and sectoral Associations. Our mission is the development of the<br>agroindustrial sector of the center region of Portugal, therefore we provide services to our members in six areas: Entrepreneurship,<br>R&D and Innovation, Internationalization, Communication, Funding and Cooperation. InovCluster is also closely involved in the<br>definition of RIS3 policies for the Center Region of Portugal and we develop several projects that bennefit directly the companies and<br>also sectoral projects that aim the development of the sector.                                                 | Portugal         | ~            |

Figure 4 Visualisation of the Add New Training Provider Feature (Source: DITA, 2021)

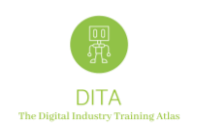

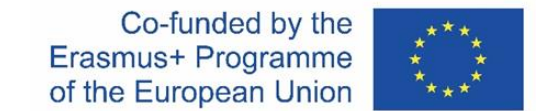

#### (3) The "New Training Provider" window appears as follows:

|     | With the support of the<br>Erasmus+ Programme<br>of the European Union | DIGITAL | INDUSTRY TRAINING ATLAS                                                                                      | Training Providers Administrator System                              |                                                                                                    | Q Search Training Providers Map 🕒 Logout |
|-----|------------------------------------------------------------------------|---------|----------------------------------------------------------------------------------------------------|----------------------------------------------------------------------|----------------------------------------------------------------------------------------------------|------------------------------------------|
| Brh |                                                                        |         | New Training Provider                                                                                        |                                                                      |                                                                                                    | <u>^</u>                                 |
| μų  |                                                                        |         | Training Provider                                                                                            |                                                                      |                                                                                                    |                                          |
|     |                                                                        |         |                                                                                                    |                                                                      |                                                                                                    |                                          |
|     |                                                                        |         |                                                                                                    |                                                                      |                                                                                                    |                                          |
|     |                                                                        |         |                                                                                                    | Approved                                                             |                                                                                                    |                                          |
|     |                                                                        |         |                                                                                                    |                                                                      |                                                                                                    |                                          |
|     |                                                                        |         |                                                                                                    | approved training providers are visible on map                       |                                                                                                    |                                          |
|     |                                                                        |         | English Name *                                                                                               |                                                                      | Contact Name *                                                                                                    |                                          |
|     |                                                                        |         | training provider english name                                                                               |                                                                      | training provider contact name                                                                                    |                                          |
|     |                                                                        |         | training provider name in English language (200 c                                                            | haracters)                                                           | training provider contact person's name (200 characters)                                                          |                                          |
|     |                                                                        |         | Original Name *                                                                                              |                                                                      | Contact Phone                                                                                                    |                                          |
|     |                                                                        |         | training provider original name                                                                              |                                                                      | training provider contact phone (e.g. +39 555 5925)                                                               |                                          |
|     |                                                                        |         | training provider name in original language (200 c                                                           | characters)                                                          | training provider contact phone number (50 characters). Please include international calling code                 |                                          |
|     |                                                                        |         | Description                                                                                                  |                                                                      | Contact e-mail *                                                                                                  |                                          |
|     |                                                                        |         | training provider description                                                                                |                                                                      | training provider contact e-mail (e.g. name@example.com)                                                          |                                          |
|     |                                                                        |         |                                                                                                    | 11                                                                   | training provider contact e-mail address (100 characters)                                                         |                                          |
|     |                                                                        |         | training provider description (unlimited length)                                                             |                                                                      | Contact Web Site                                                                                                  |                                          |
|     |                                                                        |         | Address                                                                                                    |                                                                      | training provider contact web site                                                                                |                                          |
|     |                                                                        |         |                                                                                                    | province                                                             | training provider website (200 characters)                                                                        |                                          |
|     |                                                                        |         | training provider address, excluding country name                                                            | e, which is specified below (200 characters)                         | Social Network                                                                                                    |                                          |
|     |                                                                        |         | Country *                                                                                                    |                                                                      | training provider social network url (e.g. Facebook / LinkedIn page)                                              |                                          |
|     |                                                                        |         | country 🗸                                                                                                    |                                                                      | training provider social channel (e.g. Facebook or LinkedIn page address) (200 characters)                        |                                          |
|     |                                                                        |         | select appropriate training provider country                                                                 |                                                                      | Video Presentation                                                                                                |                                          |
|     |                                                                        |         | GPS Location                                                                                                 |                                                                      | training provider video presentation url                                                                          |                                          |
|     |                                                                        |         | 0 - 0 🛇 Set                                                                                                  | GPS                                                                  | training provider video presentation url (e.g. link to YouTube or Vimeo or other video resource) (200 characters) |                                          |
| ٥   |                                                                        |         | after filling out address and country, click on the 'S<br>available, you will have to choose the most approx | Set GPS' button to calculate coordinates. If more than one result is |                                                                                                    |                                          |

Figure 16 Visualisation of the New Training Provider Feature (Source: DITA, 2021)

Please insert the organisation details, according to the categories highlighted in the profile. Some of these fields are mandatory.

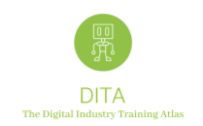

#### 2.1.2 Creating a New Course

1) Enter your data in all the required fields reported here below:

#### **New Course**

Course published

published courses are visible on map

English Title \*

course title in English language (200 characters)

Original Title

course title in original language (200 characters)

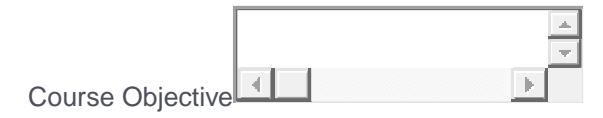

short description of course objective (400 characters)

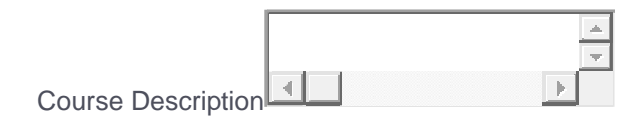

course long description (unlimited length)

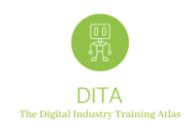

Course on demand

choose whether course can be activated on demand

Course specific dates

choose whether course is available on specific dates (start/end dates)

Duration \*

| - |
|---|
|   |

choose most appropriate course duration

| Course WebSite | (if relevant |
|----------------|--------------|
| Course WebSite | (if relevar  |

course website (200 characters)

Course contact e-mail

course specific contact e-mail address (100 characters)

Course video presentation

course video presentation url (e.g. link to YouTube or Vimeo or other video resource) (200 characters)

Internal Notes (not mandatory and not visible to use.

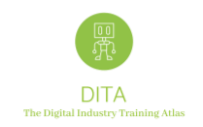

## **3** Current Functionalities

#### 3.1 Search Courses

From the home page <u>https://atlas.ditaproject.eu/atlas/map</u> a final end user can currently look for courses using the search box on the left side of the DITA ATLAS, the search engine works only with criteria based on data registered for the courses.

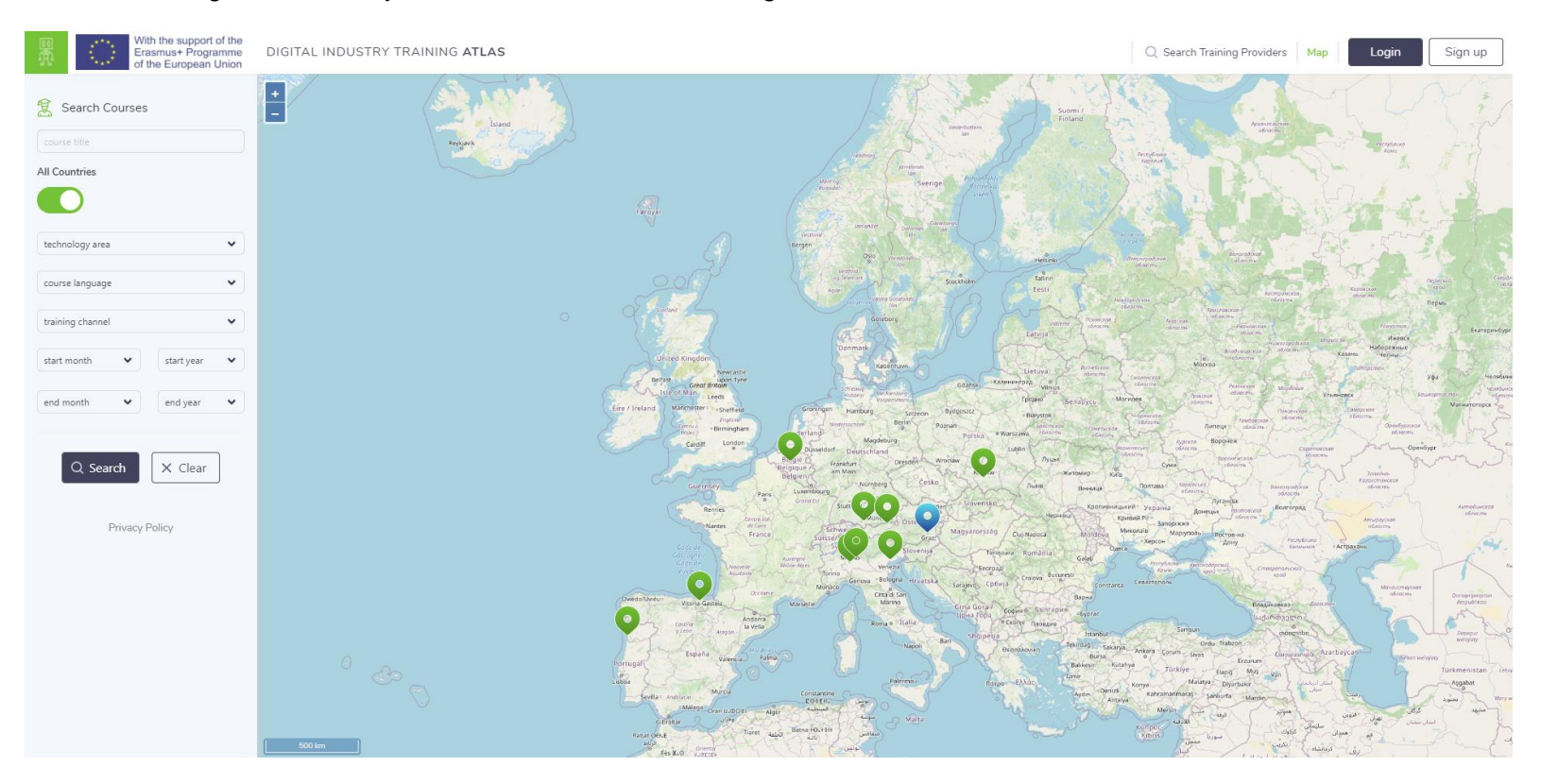

Figure 5 DITA ATLAS Overview (Source: DITA, 2021)

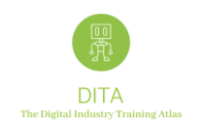

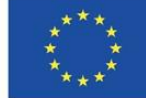

The Search engine works:

- with several criteria (you can use from 0 up to 7 drop-down values + the course title) -
- only 1 drop down value per search field can be selected. -

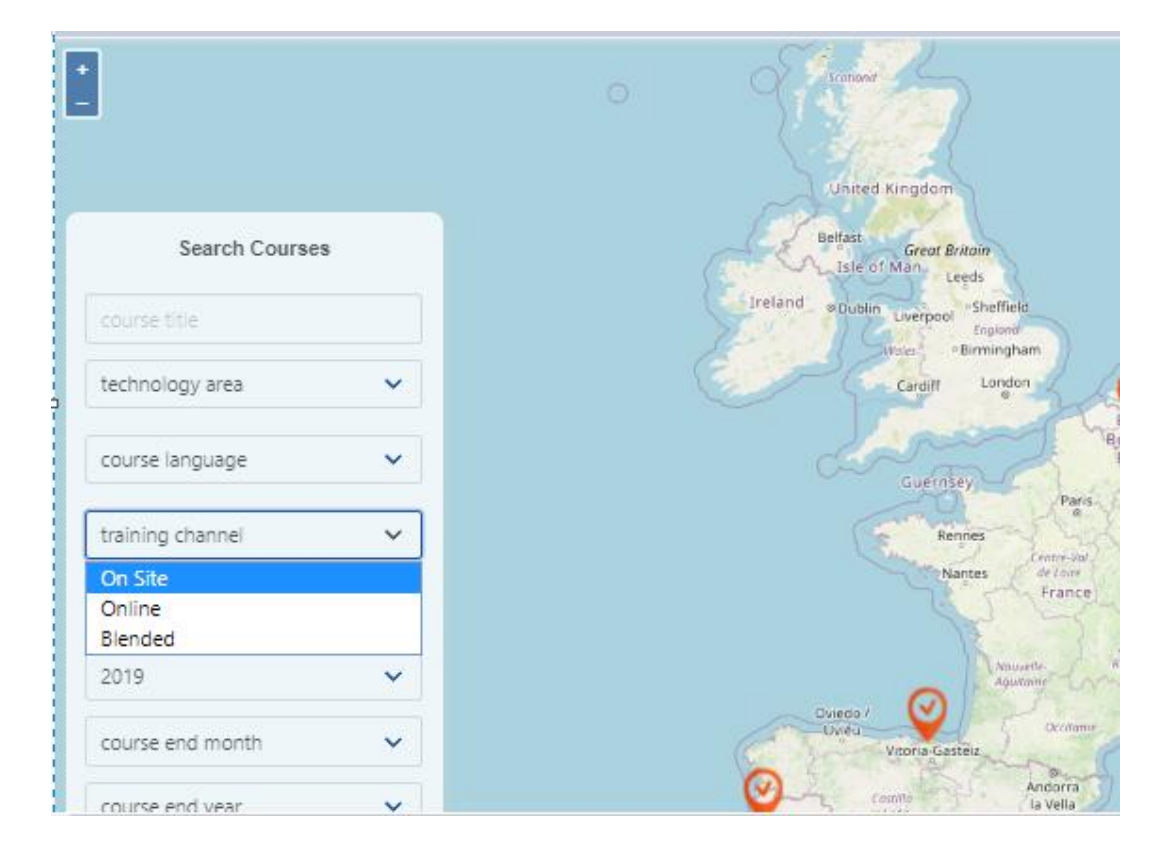

Figure 6 Search Engine Structure to Search Courses (Source: DITA, 2021)

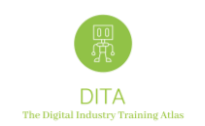

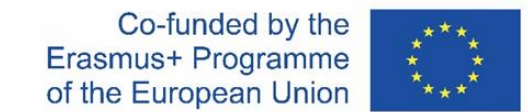

When you click on Search, the map displays the current locations of the organizations providing courses that match with your search criteria:

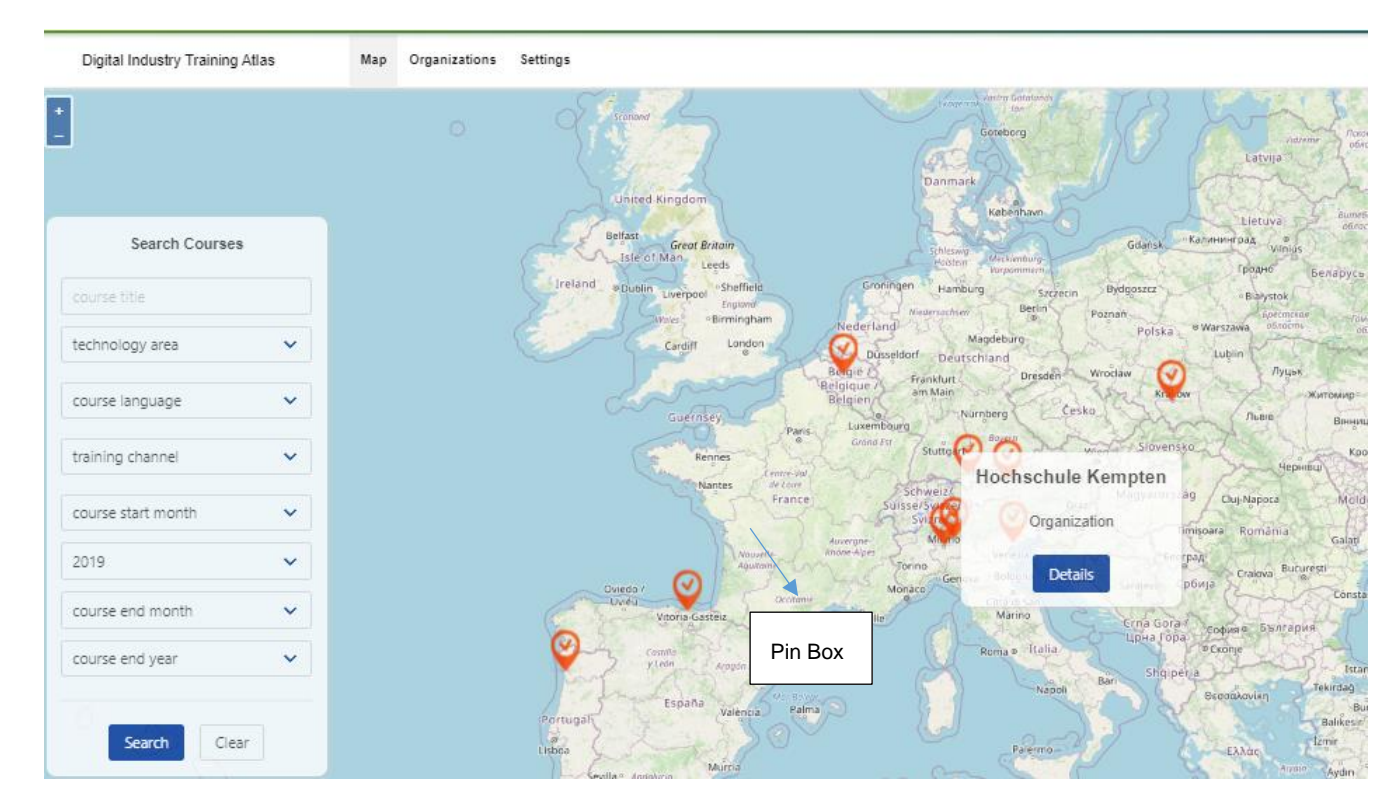

Figure 7 Search Outcomes of the DITA ATLAS (Source: DITA, 2021)

To visualize the box you have to click on the pin, as indicated in the figure above.

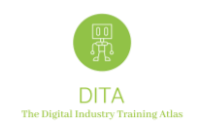

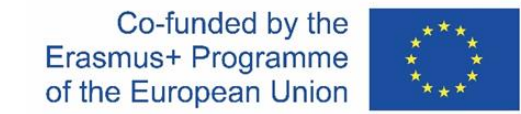

If you click the "Details" button, this is what you get (Item 1 - Training Provider):

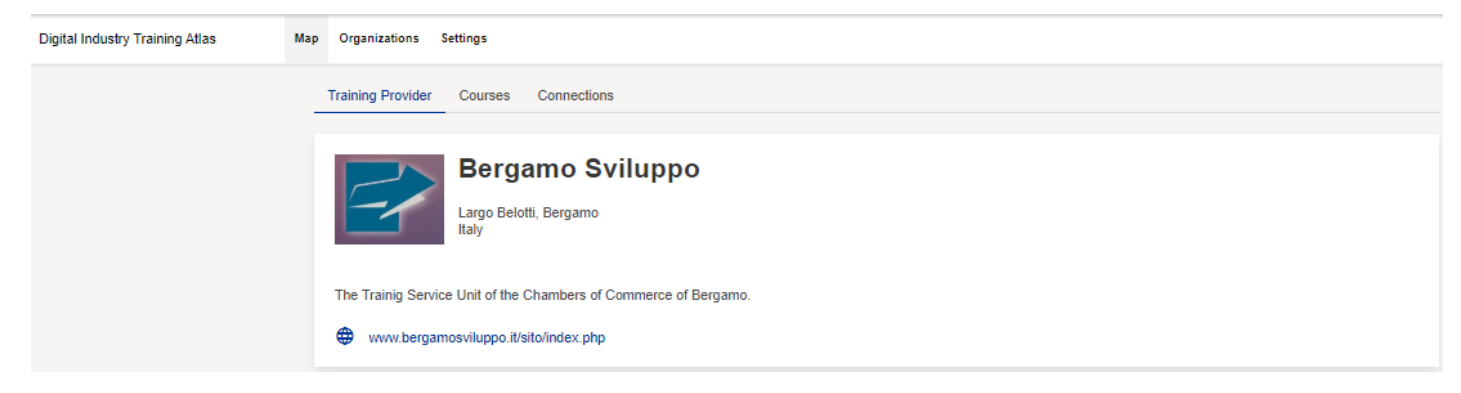

Figure 8 Training Provider Visualisation (Source: DITA, 2021)

A short description of the Training Provider and the 2 tabs with:

- the list of available (matching) courses
- available Connections with other training providers (only if available, otherwise this Tab will not be visualized)

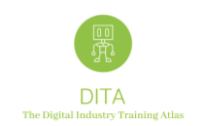

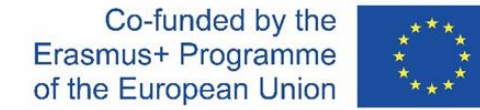

If you click on the "Courses" Tab, this is what you get (ITEM 2 – Courses):

| Digital Industry Training Atlas | Мар | ganizations Settings                                                                        |          |                                                   |
|---------------------------------|-----|---------------------------------------------------------------------------------------------|----------|---------------------------------------------------|
|                                 | Tr  | ng Provider Courses Connections                                                             |          |                                                   |
|                                 |     | ICT Certification fo Admini                                                                 | strative | Available Courses                                 |
|                                 |     | Professionals                                                                               |          | ICT Certification fo Administrative Professionals |
|                                 |     |                                                                                             |          |                                                   |
|                                 |     | ourse Objective<br>e course aims at providing an overview of the current most used ERPs and | CRMs     |                                                   |
|                                 |     | Iration                                                                                     |          |                                                   |
|                                 |     | to 24h                                                                                      |          |                                                   |
|                                 |     | t <b>es</b><br>h May 2020 - 30th Jun 2020                                                   |          |                                                   |
|                                 |     | ucational Entry Level                                                                       |          |                                                   |
|                                 |     | levant Work Experience                                                                      |          |                                                   |
|                                 |     | burse Languages                                                                             |          |                                                   |
|                                 |     | gireh Italian                                                                               |          |                                                   |
|                                 |     | Sile                                                                                        |          |                                                   |
|                                 |     | chnology Areas                                                                              |          | HP Smart                                          |

Figure 9 Training Courses Associated to the Training Provider (Source: DITA, 2021)

The software selects – in alphabetical order – the first course that matches your search criteria. On the right side you will see all other courses that match your criteria.

The fact sheet visualizes only those fields that have been used by the admin.

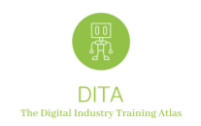

Last but not least, if you click on the Connections tab, you will see which connections have been already established with other training providers,

and this is what you get (**ITEM 3 – Connections**)

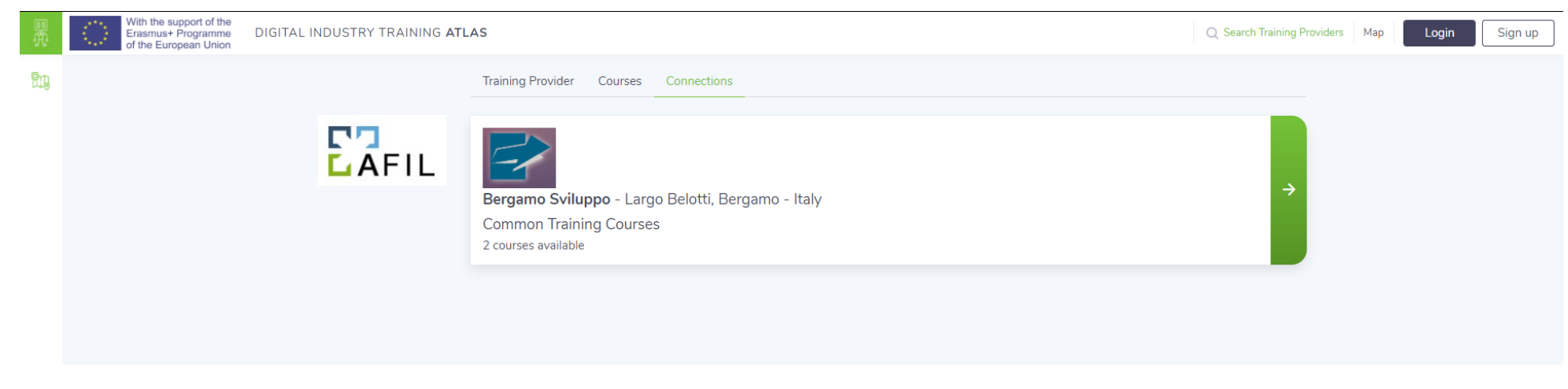

Figure 10 Training Provider Connections Visualised (Source: DITA, 2021)

If you click on the "Connection" label, you will be redirected to that Training Provider already connected to one or more training providers.

For more details regarding to the cooperation mechanisms please refer to the chapter "Organizations: Training Providers > Add Connections" on page 15.

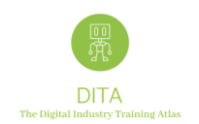

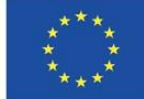

#### 3.2 Search Training providers

If you click on the Top Menu "Search Training Providers" label

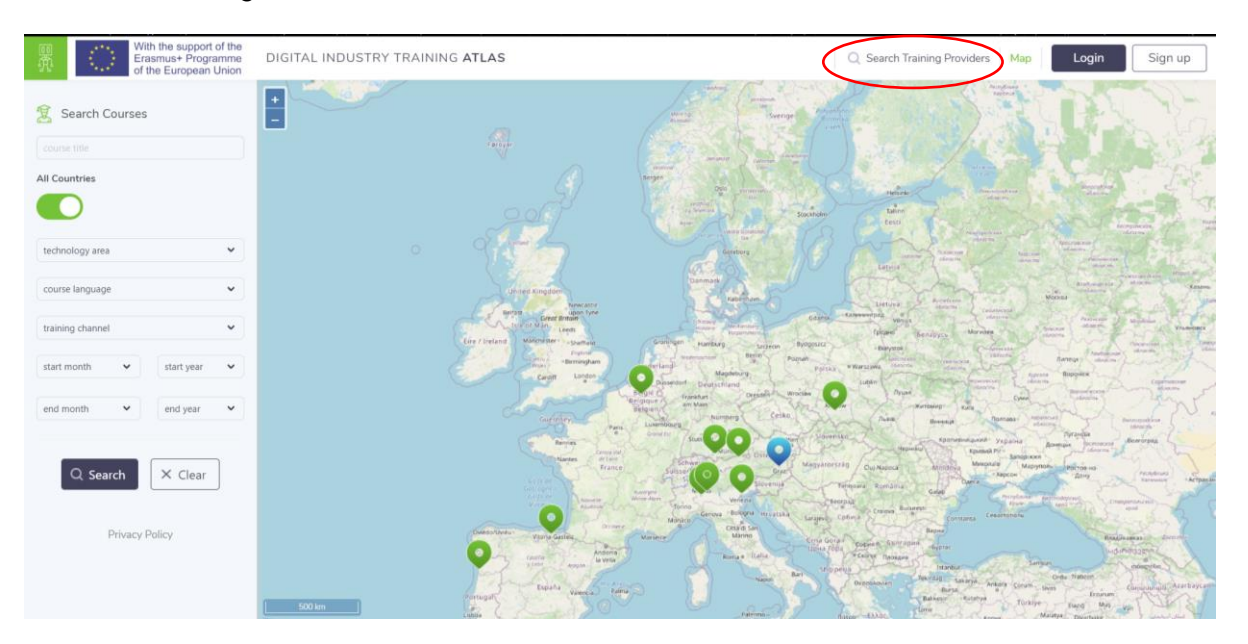

Figure 9 DITA ATLAS page with "Search Training Providers" label (Source: DITA, 2021)

You will be redirected to <u>https://atlas.ditaproject.eu/atlas/search/organizations</u> and also to the Training Providers list with all organizations registered in DITA ATLAS platform.

Please note that a training organization will be visible on the DITA ATLAS map only when at least a course is uploaded and published by a training provider. An organization registered without active courses will be visible only in the "Training Providers list".

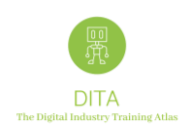

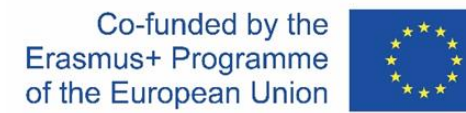

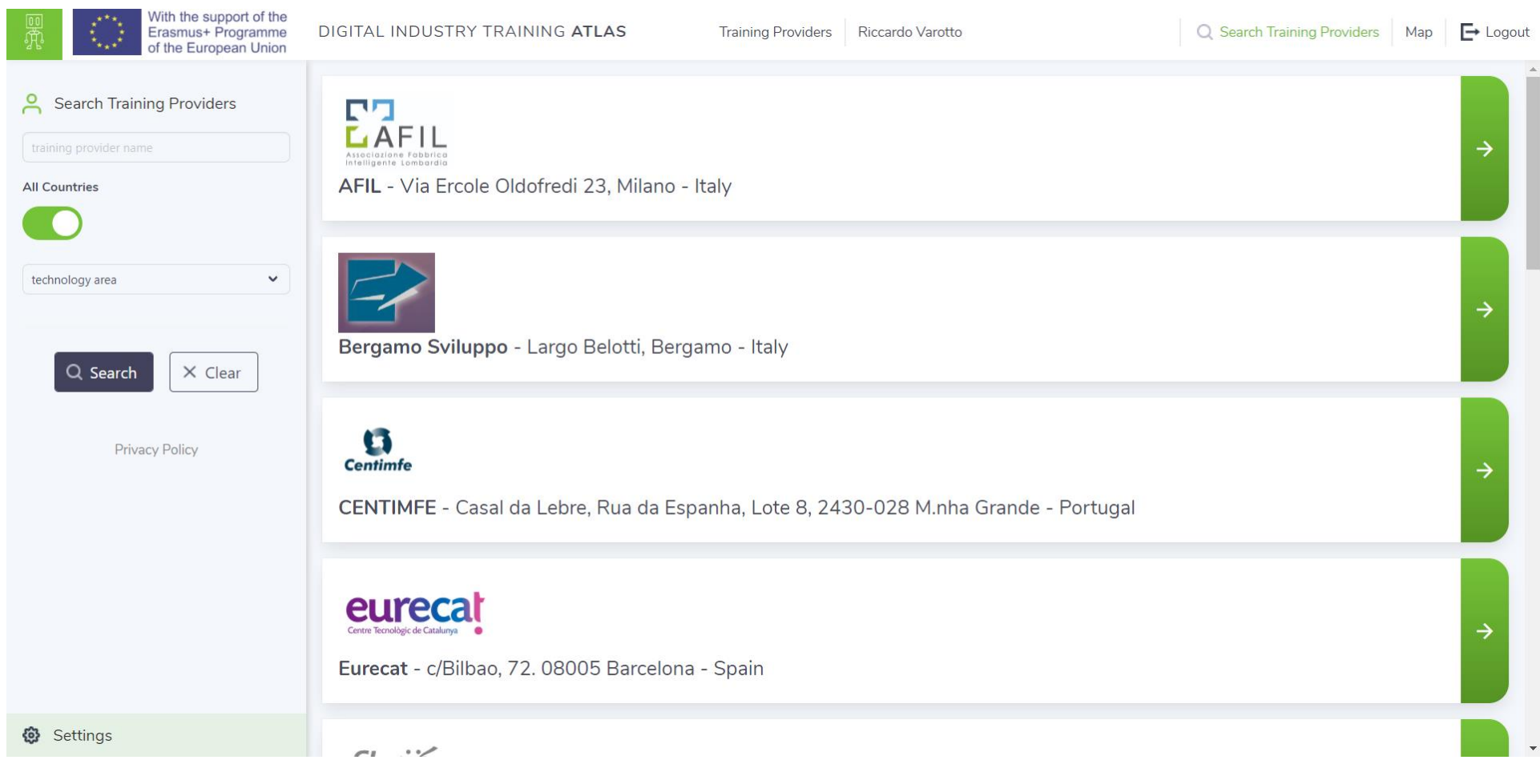

Figure 11 Visualisation of the Training Provider Search Results (Source: DITA, 2021)

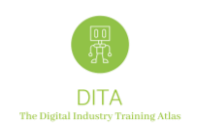

## 3.3 Organizations: Edit a Training Provider

#### If you click on Organizations, this is what the users get (ITEM 4 – List of Training Providers)

| o<br>R | With the support<br>Erasmus+ Prog<br>of the Europea | ort of the<br>gramme DIGITAL INDUSTRY T<br>in Union | RAINING ATLAS     Training Providers     Riccardo Varotto     Q Search Training                                                                                                    | iining Provide | ers Map         |
|--------|-----------------------------------------------------|-----------------------------------------------------|----------------------------------------------------------------------------------------------------|----------------|-----------------|
|        | 18 training                                         | providers                                           | find a training provide                                                                                                    | er 🙁 🤇         | <b>Q</b> Search |
|        | ADD NEW +                                           | Training Provider Name                              | Training Provider Description                                                                                                    | Country        | Approved        |
|        |                                                     | AFIL                                                | AFIL is an Italian private association, recognized by Lombardy Region as the regional technological cluster for Advanced<br>Manufacturing.                                                                                                    | Italy          | ~               |
|        | / 1                                                 | Bergamo Sviluppo                                    | The Trainig Service Unit of the Chambers of Commerce of Bergamo.                                                                                                    | Italy          | $\checkmark$    |
|        | / 1                                                 | CENTIMFE                                            | RTD Technological Center                                                                                                    | Portugal       | $\checkmark$    |
|        | /1                                                  | Eurecat                                             | Eurecat is the leading Technology Centre in Catalonia, and the second largest private research organization in Southern Europe. With<br>headquarters in Barcelona (Spain), the centre is the result of the merging process of the main Catalan Technology Centres, a process<br>which started in 2015 and is still ongoing. Eurecat is currently participating in more than 70 EU funded collaborative projects, mainly<br>in the Horizon 2020 Programme. It is also a strong player in the various R&D programmes sponsored by the Spanish and Catalan<br>administrations with more than 160 ongoing projects. Technology transfer is another essential activity in Eurecat, with 36<br>international patents and 9 technology-based companies (eight in Spain and one in Latin America) started-up from the centre. | Spain          | ~               |
|        | ∕≣                                                  | Fachhochschule Kufstein                             | State-accredited university of applied sciences under decision of the Council of Universities of Applied Sciences (FHR), 2006                                                                                                    | Austria        | ~               |
|        | / 1                                                 | FH Campus 02                                        | University of Applied Sciences, study programmes for automation technologies                                                                                                    | Austria        | $\checkmark$    |
|        | / 1                                                 | Forschungszentrum Allgäu                            | The FZA coordinates research and cooperation across faculties and interdisciplinaryat Kempten University of Applied Sciences. Its the<br>central contact point of Kempten University of Applied Sciences for companies and other institutions in the region.                                                                                                    | Germany        |                 |
|        | / 1                                                 | Heziketa TEknikoko Elkarte - HETEL                  | HETEL is an association of 27 VET centres, located in the Basque Country.                                                                                                    | Spain          | $\checkmark$    |
|        | / 1                                                 | H-Farm                                              | H-FARM's educational offer covers a wide age range, from 3 years old and up, ranging from small children to young professionals and senior managers, for a current total of over 2,300 students.                                                                                                    | Italy          | $\checkmark$    |

#### Figure 12 List of Training Providers Visualised (Source: DITA, 2021)

The Edit (pencil) and Trash options will be available only for editors and administrators. Therefore, those users with read-only rights will have a simpler view (and a different button to click).

If you click on EDIT, you will be able to modify the profile of the Organization "Training Provider".

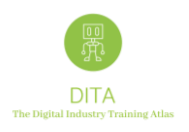

| Ш<br>Д      | With the support of the<br>Erasmus+ Programme<br>of the European Union | DIGITAL INDUSTRY TRAINING ATLAS Training Providers Administrator System                                                                                                    |                                                                                                    | Q Search Training Providers | Map | <b>E</b> → Logou |
|-------------|------------------------------------------------------------------------|----------------------------------------------------------------------------------------------------|----------------------------------------------------------------------------------------------------|-----------------------------|-----|------------------|
| <b>1</b> .1 |                                                                        | Logo<br>Logo<br>Logo |                                                                                                    |                             |     |                  |
|             |                                                                        | English Name *                                                                                                    | Contact Name *                                                                                                    |                             |     |                  |
|             |                                                                        | AFIL                                                                                                    | Roberta Curiazzi                                                                                                   |                             |     |                  |
|             |                                                                        | training provider name in English language (200 characters)                                                                                                    | training provider contact person's name (200 characters)                                                           |                             |     |                  |
|             |                                                                        | Original Name *                                                                                                    | Contact Phone                                                                                                    |                             |     |                  |
|             |                                                                        | AFIL                                                                                                    | training provider contact phone (e.g. +39 555 5925)                                                                |                             |     |                  |
|             |                                                                        | training provider name in original language (200 characters)                                                                                                    | training provider contact phone number (50 characters). Please include international calling code                  |                             |     |                  |
|             |                                                                        | Description                                                                                                    | Contact e-mail *                                                                                                   |                             |     |                  |
|             |                                                                        | AFIL is the Lombardy Advanced Manufacturing cluster officially recognized by the Lombardy Regional Government that groups the stakeholders of the region's                                                                                                    | training provider contact e-mail (e.g. name@example.com) training provider contact e-mail address (100 characters) |                             |     |                  |
|             |                                                                        | training provider description (unlimited length)                                                                                                    | Contact Web Site                                                                                                   |                             |     |                  |
|             |                                                                        | Address                                                                                                    | http://www.afil.it                                                                                                 |                             |     |                  |
|             |                                                                        | Milano                                                                                                    | training provider website (200 characters)                                                                         |                             |     |                  |
|             |                                                                        | training provider address, excluding country name, which is specified below (200 characters)                                                                                                    | Social Network                                                                                                    |                             |     |                  |
|             |                                                                        | Country *                                                                                                    | training provider social network url (e.g. Facebook / LinkedIn page)                                               |                             |     |                  |
|             |                                                                        | Italy 🗸                                                                                                    | training provider social channel (e.g. Facebook or Linkedin page address) (200 characters)                         |                             |     |                  |
|             |                                                                        | select appropriate training provider country                                                                                                    | Video Presentation                                                                                                 |                             |     |                  |
|             |                                                                        | GPS Location                                                                                                    | training provider video presentation url                                                                           |                             |     |                  |
|             |                                                                        | 45.4668 - 9.1905 📀 Set GPS                                                                                                    | training provider video presentation url (e.g. link to YouTube or Vimeo or other video resource) (200 characters)  |                             |     |                  |
| ø           |                                                                        | after filling out address and country, click on the 'Set GPS' button to calculate coordinates. If more than one result is<br>available, you will have to choose the most appropriate one                                                                                                    |                                                                                                    |                             |     |                  |

Figure 13 Visualisation of the Training Provider Profile (Source: DITA, 2021)

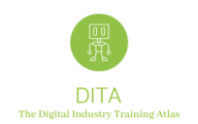

## 3.4 Organizations: Training Providers > Add Courses

When a "Training Provider" profile will be created and saved, you will be able to add its courses.

If you click on Add new +, you will be able to add a new "Course" and to describe it providing any relevant information.

| ÷           | $ ightarrow$ $\hat{\mathbf{e}}$ ditaproject.e                          | u/atlas/organizations/9/courses                          |                    |                                                          | <b>⊶</b> Q ☆ | ¥ 🔍 🖗 Ġ 🖈 🎯                   | Update :            |
|-------------|------------------------------------------------------------------------|----------------------------------------------------------|--------------------|----------------------------------------------------------|--------------|-------------------------------|---------------------|
| Щ.<br>Д     | With the support of the<br>Erasmus+ Programme<br>of the European Union | DIGITAL INDUSTRY TRAINING ATLAS                          | Training Providers | Administrator System                                     |              | Q Search Training Providers M | ap <b>E→</b> Logout |
| <b>E.</b> , |                                                                        | Training Provider: AFIL<br>Training Provider Courses Con | nections           |                                                          |              |                               |                     |
|             |                                                                        | ADD NEW + Course Title (English)                         |                    | Course Title (original)                                  | Published    |                               |                     |
|             |                                                                        | Digital Twins for Production                             | on Sites           | DIGITAL TWINS PER MACCHINE UTENSILI E SISTEMI PRODUTTIVI | yes          |                               |                     |
|             |                                                                        |                                                          |                    |                                                          |              |                               |                     |

Figure 14 Visualisation of Adding a Course (Source: DITA, 2021)

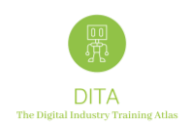

## 3.5 Organizations: Training Providers > Add Connections

Each "Training Provider" could create one or more "Connections" with other training providers and provide a "Description" of the established cooperation mechanisms defining the registered "Connections":

| 36   | of the European Union                                         |  |
|------|---------------------------------------------------------------|--|
| 811) | Training Provider: AFIL Training Provider Courses Connections |  |
|      | ADD NEW + Connected Training Provider Country Description     |  |
|      | Bergamo Sviluppo Italy Common Training Courses                |  |
|      |                                                               |  |
|      |                                                               |  |

Figure 15 Visualisation of Adding a Connection (Source: DITA, 2021)

If you click on Add new +, you will be able to add a new "Connection". On the next page, you can find examples of potential cooperation mechanisms which define connections between training providers.

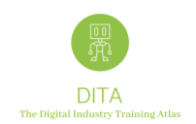

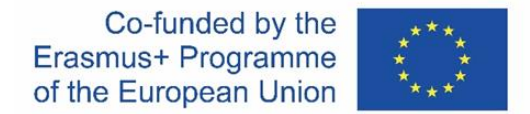

#### \*EXAMPLE OF COOPERATION MECHANISMS DEFINING CONNECTIONS BETWEEN TRAINING PROVIDERS

a) Two or more training organizations find training parts or modules within their training offer which are open (or easier) to be connected with other modules (provided by other training organizations), thus leading to a richer training scheme.

Example: Digit-T Project: The training materials developed were selected based on the project team's broad experience of Industry 4.0 and Industry 4.0 technologies, and an industry survey of SMEs which was carried out at the start of the Digit-T project.

The Digital Manufacturing Training System for SMEs (Digit-T) project was created to develop a coherent training program for SMEs to aid them in accessing clear and useful information about Digital Manufacturing. Digit-T is a collaborative project led by the <u>University of Nottingham</u> (UK) in conjunction with <u>STIIMA-CNR (Italy)</u>, <u>EURECAT (Spain)</u> and <u>Associazione Fabbrica Inteligente Lombardia (AFIL, Italy)</u>.

<u>How:</u> The training organization, if interested in establish a cooperation mechanism, can provide information about the "open" courses available in order to find possible matching among partners.

b) A training organization is looking for a complementary module to improve its training offer. Thus, the need is very clear and expressed in a specific topic or technological domain.

Example: a training organization has already set up a training course in a specific technological domain and would like to implement a specific part where there are some weaknesses.

<u>How:</u> The training organization can launch among the DITA ATLAS registered organizations an expression of interest to find the right match, expressing what it is looking for.

#### c) Training providers who are looking for partners to offer complete supply for relevant skills for the Digital Industry.

<u>Example:</u> some training organizations need to cover more technological domains from their current offer and would like to implement training programs together with partners able to supply complementary skills for the Digital Industry also considering the potential of reaching new markets,

<u>How:</u> The training organization can explore the DITA ATLAS registered organizations and then send an expression of interest to find the right match, expressing what it is looking for.

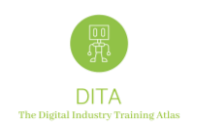

## 4 Conclusion

The ERASMUS+ "Digital Industry Training Atlas" map, is a tool that enables the exchange of information among stakeholders, Training Providers and potential future students, offering information on relevant courses to increase skills and competences in the field of digital transformation in the European industry landscape. The purpose of this document has been to provide users of the tool, insights on how to complete the following steps:

- Sign-Up
- Log-In
- Create a new Organization and its Courses
- Creating a New Organisation
- Creating a New Course
- Search Courses
- Search Training providers
- Organizations: Training Providers > Edit Training provider
- Organizations: Training Providers > Add Courses
- Organizations: Training Providers > Add Connections

For further details please contact us via Web Contact Form at the following weblink <u>https://www.ditaproject.eu/contact-dita-project/</u>